## **Turn On New Quiz Evaluation Experience**

Last Modified on 03/27/2025 3:32 pm CDT

The **New Quiz Evaluation Experience** offers a similar experience to **Assignments** and **Discussions**, promoting a consistent and familiar experience for instructors. It offers a two-panel view to easily score and provide feedback for individual questions and provide overall feedback for quiz attempts. Additionally, it allows you to associate **Rubrics** with **Written Response** questions, making the grading of written response questions more efficient. Currently, instructors can choose to toggle the new quiz evaluation experience on or off. This article describes how to enable or disable the new quiz evaluation experience.

## **Turn On New Quiz Evaluation Experience**

To turn on the New Quiz Evaluation Experience, you must first open a quiz attempt.

1. From the course Navbar, select [Course Activities] followed by [Quizzes].

| les Course Activities 🗸 |         |  |  |
|-------------------------|---------|--|--|
| Assignments             |         |  |  |
| Attendance              |         |  |  |
| Class Progress          |         |  |  |
| Quizzes                 |         |  |  |
| Owickly Attenda         | nce 1 3 |  |  |

2. Click the **[down-arrow]** beside the name of the quiz you want to evaluate and select **[Grade]**.

|      | Quiz 2   | ~ P             |    |
|------|----------|-----------------|----|
|      | Quiz 3   | Edit            |    |
|      | Past Qui | Hide from Users |    |
|      | Final E> | Preview         | kD |
|      | Availab  | Delete          | ٩  |
| Сору |          |                 |    |
|      | [        | Grade           |    |

3. From the Grade Quiz page, select an [attempt] to open for grading. In the example below,

## we will select [attempt 1].

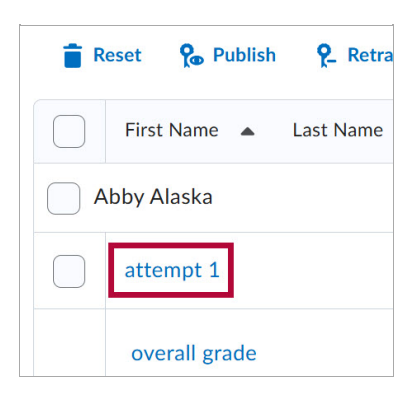

4. Click the **[down-arrow]** near the top right corner of the quiz evaluation screen.

| 🔇 Back               | Quiz 2<br>Community Group: | $\langle$ | User 1 of |
|----------------------|----------------------------|-----------|-----------|
| Attempt<br>Attempt 1 | ~                          |           | ·         |
| Question View        | 15 🗸                       |           |           |

5. Select [Turn it on].

**NOTE:** To revert back to the old experience, you can follow the same process but select **[Turn it off]**.

| A new quiz evaluation experience is available!                                                                                                    |  |  |
|----------------------------------------------------------------------------------------------------|--|--|
| The new experience is <b>off</b> .                                                                                                    |  |  |
| We're continually improving the experience. To learn more about what features are available,<br>or if you have comments or suggestions, please contact your administrator. You can return to<br>the new quiz evaluation experience at any time. |  |  |
| Turn it on Leave it off                                                                                                    |  |  |
| <pre>^</pre>                                                                                                    |  |  |

6. The New Quiz Evaluation Experience will appear as seen below.

| Back to Grade Quiz     Quiz 2     Community Group:                                  | ( User 1 of 2 )                     |
|-------------------------------------------------------------------------------------|-------------------------------------|
| Abby Alaska Attempt 1 ~                                                             |                                     |
| Quiz Results                                                                        | •                                   |
| Question 1                                                                          | Attempt Grade                       |
| The leading country in the production of green coffee is <ul> <li>Uganda</li> </ul> | 5 / 20 Y .ill                       |
| O Arab emirates                                                                     | Par× <u>B</u> ×≡×≡×+× S<br>A×▼■≅×℃♂ |
| O Colombia                                                                          | 1                                   |
| Save Time<br>11:43 AM                                                               | 1                                   |
| Score [3 / 5] (auto-graded)                                                         |                                     |
| Feedback                                                                            |                                     |
|                                                                                     |                                     |
|                                                                                     |                                     |

Please refer to the <u>New Quiz Evaluation Experience (https://vtac.lonestar.edu/help/new-quiz-eval-xp)</u> article for more info.